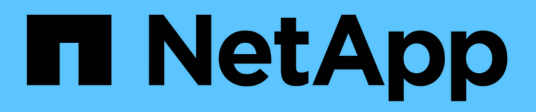

### Insight Security (outil SecurityAdmin)

**OnCommand Insight** 

NetApp October 24, 2024

This PDF was generated from https://docs.netapp.com/fr-fr/oncommand-insight/config-admin/managing-security-on-the-insight-server.html on October 24, 2024. Always check docs.netapp.com for the latest.

# Sommaire

| Outil SecurityAdmin                                                        |
|----------------------------------------------------------------------------|
| Qu'est-ce que l'outil SecurityAdmin ?                                      |
| Modes d'exécution                                                          |
| Commandes 2                                                                |
| Actions coordonnées                                                        |
| Exécution de l'outil d'administration de sécurité - ligne de commande      |
| Exécution de l'outil d'administration de sécurité - mode interactif        |
| Gestion de la sécurité sur le serveur Insight                              |
| Gestion de la sécurité sur l'unité d'acquisition locale                    |
| Gestion de la sécurité sur un RAU                                          |
| Gestion de la sécurité dans l'entrepôt de données                          |
| Modification des mots de passe des utilisateurs internes OnCommand Insight |

# **Outil SecurityAdmin**

OnCommand Insight fournit des fonctionnalités qui permettent aux environnements Insight de fonctionner avec une sécurité renforcée. Ces fonctionnalités comprennent le cryptage, le hachage de mot de passe et la possibilité de modifier les mots de passe des utilisateurs internes et les paires de clés qui chiffrent et déchiffrent les mots de passe. Vous pouvez gérer ces fonctionnalités sur tous les serveurs de l'environnement Insight à l'aide de **SecurityAdmin Tool**.

### Qu'est-ce que l'outil SecurityAdmin ?

L'outil d'administration de la sécurité prend en charge les modifications apportées au contenu des coffres-forts ainsi que les modifications coordonnées apportées à l'installation de OnCommand Insight.

Les principales utilisations de l'outil SecurityAdmin sont **Backup** et **Restore** de la configuration de la sécurité (c'est-à-dire du coffre-fort) et des mots de passe. Par exemple, vous pouvez sauvegarder le coffre-fort sur une unité d'acquisition locale et le restaurer sur une unité d'acquisition distante, assurant ainsi la coordination des mots de passe dans l'ensemble de votre environnement. Ou si votre environnement comporte plusieurs serveurs OnCommand Insight, vous pouvez effectuer une sauvegarde du coffre-fort du serveur et le restaurer sur d'autres serveurs pour conserver les mêmes mots de passe. Ce ne sont que deux exemples de la façon dont SecurityAdmin peut être utilisé pour assurer la cohésion dans vos environnements.

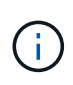

Il est fortement recommandé de **sauvegarder le coffre-fort** chaque fois que vous sauvegardez une base de données OnCommand Insight. Le non-respect de cette consigne peut entraîner une perte d'accès.

L'outil fournit à la fois les modes interactif et ligne de commande.

De nombreuses opérations de l'outil SecurityAdmin modifient le contenu du coffre-fort et modifient également l'installation, en s'assurant que le coffre-fort et l'installation restent synchronisés.

Par exemple :

- Lorsque vous modifiez le mot de passe d'un utilisateur Insight, l'entrée de l'utilisateur dans le tableau SANscreen.users est mise à jour avec le nouveau hachage.
- Lorsque vous modifiez le mot de passe d'un utilisateur MySQL, l'instruction SQL appropriée est exécutée pour mettre à jour le mot de passe de l'utilisateur dans l'instance MySQL.

Dans certains cas, plusieurs modifications seront apportées à l'installation :

• Lorsque vous modifiez l'utilisateur MySQL dwh, en plus de mettre à jour le mot de passe dans la base de données MySQL, plusieurs entrées de registre pour ODBC seront également mises à jour.

Dans les sections suivantes, le terme « changements coordonnés » est utilisé pour décrire ces changements.

### Modes d'exécution

• Fonctionnement normal/par défaut - le service serveur SANscreen doit être en cours d'exécution

Pour le mode d'exécution par défaut, l'outil SecurityAdmin requiert que le service **SANscreen Server** soit en cours d'exécution. Le serveur est utilisé pour l'authentification et de nombreuses modifications

coordonnées de l'installation sont effectuées en appelant le serveur.

• Fonctionnement direct - le service serveur SANscreen peut être en cours d'exécution ou arrêté.

Lorsqu'il est exécuté sur une installation d'OCI Server ou DWH, l'outil peut également être exécuté en mode « direct ». Dans ce mode, l'authentification et les modifications coordonnées sont effectuées à l'aide de la base de données. Le service serveur n'est pas utilisé.

Le fonctionnement est le même que le mode normal, à l'exception des cas suivants :

- L'authentification est prise en charge uniquement pour les utilisateurs non administrateurs de domaine. (Utilisateurs dont le mot de passe et les rôles sont dans la base de données, et non LDAP).
- L'opération « remplacer les clés » n'est pas prise en charge.
- L'étape de re-chiffrement de la restauration du coffre-fort est ignorée.
- Mode de récupération l'outil peut également être exécuté même si l'accès au serveur et à la base de données n'est pas possible (par exemple parce que le mot de passe racine dans le coffre-fort est incorrect).

Lorsqu'elle est exécutée dans ce mode, l'authentification n'est pas possible et, par conséquent, aucune opération avec une modification coordonnée de l'installation ne peut être effectuée.

Le mode de récupération peut être utilisé pour :

- déterminez les entrées du coffre-fort incorrectes (à l'aide de l'opération de vérification)
- remplacez le mot de passe root incorrect par la valeur correcte. (Ceci ne modifie pas le mot de passe. L'utilisateur doit saisir le mot de passe actuel.)

Si le mot de passe root du coffre-fort est incorrect et que le mot de passe n'est pas connu et qu'il n'y a pas de sauvegarde du coffre-fort avec le mot de passe root correct, l'installation ne peut pas être récupérée à l'aide de l'outil SecurityAdmin. La seule façon de récupérer l'installation est de réinitialiser le mot de passe de l'instance MySQL en suivant la procédure décrite à https://dev.mysql.com/doc/refman/8.4/en/resetting-permissions.html. Après avoir effectué la procédure de réinitialisation, utilisez l'opération correct-stocké-password pour entrer le nouveau mot de passe dans le coffre-fort.

### Commandes

### **Commandes non restreintes**

Les commandes non restreintes modifient l'installation de manière coordonnée (sauf les magasins de confiance). Des commandes non restreintes peuvent être exécutées sans authentification de l'utilisateur.

Commande

÷.

Description

| archivage sécurisé               | Créez un fichier zip contenant le coffre-fort. Le chemin relatif vers les fichiers du coffre-fort correspond au chemin du coffre-fort par rapport à la racine d'installation.<br>• wildfly/standalone/configuration/vault/*<br>• acq/conf/vault/*<br>Notez qu'il est fortement recommandé de sauvegarder le coffre-fort chaque fois que vous sauvegardez une base de données OnCommand Insight.                                       |
|----------------------------------|----------------------------------------------------------------------------------------------------|
| vérifiez-les-clés-par-<br>défaut | Vérifiez si les clés du coffre-fort correspondent à celles du coffre-fort par défaut utilisé dans les instances antérieures à 7.3.16.                                                                                                    |
| mot de passe-stocké-<br>correct  | Remplacez un mot de passe (incorrect) stocké dans le coffre-fort par le mot de passe correct connu de l'utilisateur.<br>Ceci peut être utilisé lorsque le coffre-fort et l'installation ne sont pas cohérents.<br><b>Notez qu'il ne modifie pas le mot de passe réel dans l'installation.</b>                                                                                                    |
|                                  | Changer-confiance-mot-de-passe-magasin modifiez le mot de passe utilisé pour<br>un magasin de confiance et stockez le nouveau mot de passe dans le coffre-fort.<br>Le mot de passe actuel du magasin de confiance doit être « connu ».                                                                                                    |
| vérifier-keystore                | <ul> <li>vérifiez si les valeurs dans le coffre-fort sont correctes:</li> <li>Pour les utilisateurs d'OCI, le hachage du mot de passe correspond-t-il à la valeur de la base de données</li> <li>Pour les utilisateurs de MySQL, une connexion à la base de données peut-elle être établie</li> <li>pour les magasins de clés, le magasin de clés peut-il être chargé et ses clés (le cas échéant) peuvent-elles être lues</li> </ul> |
| touches de liste                 | répertorier les entrées dans le coffre-fort (sans afficher la valeur stockée)                                                                                                    |

### **Commandes restreintes**

L'authentification est requise pour toute commande non masquée qui apporte des modifications coordonnées à l'installation :

| Commande | Description |
|----------|-------------|
|----------|-------------|

| restauration-archivage-<br>sauvegarde | Remplace le coffre-fort actuel par le coffre-fort contenu dans le fichier de sauvegarde de coffre-fort spécifié.                                                                                                    |
|---------------------------------------|----------------------------------------------------------------------------------------------------|
|                                       | Exécute toutes les actions coordonnées pour mettre à jour l'installation en fonction des mots de passe du coffre-fort restauré :                                                                                                    |
|                                       | Mettez à jour les mots de passe des utilisateurs de communication OCI                                                                                                    |
|                                       | Mettez à jour les mots de passe utilisateur MySQL, y compris root                                                                                                    |
|                                       | <ul> <li>pour chaque magasin de clés, si le mot de passe du magasin de clés est «<br/>connu », mettez à jour le magasin de clés à l'aide des mots de passe du<br/>coffre-fort restauré.</li> </ul>                                                                                                    |
|                                       | Lorsqu'elle est exécutée en mode normal, elle lit également chaque valeur<br>chiffrée de l'instance, la décrypte à l'aide du service de cryptage du coffre-fort<br>actuel, la re-crypte à l'aide du service de cryptage du coffre-fort restauré et stocke<br>la valeur de nouveau cryptage.                                                                                                    |
| synchroniser-avec-coffre-<br>fort     | Exécute toutes les actions coordonnées pour mettre à jour l'installation en fonction des mots de passe utilisateur dans le coffre-fort restauré :                                                                                                    |
|                                       | Met à jour les mots de passe des utilisateurs de communication OCI                                                                                                    |
|                                       | Met à jour les mots de passe utilisateur MySQL, y compris root                                                                                                    |
| changer-mot-de-passe                  | Modifie le mot de passe dans le coffre-fort et exécute les actions coordonnées.                                                                                                    |
| remplacer les clés                    | Créez un nouveau coffre-fort vide (qui aura des clés différentes de celles du coffre-fort existant). Copiez ensuite les entrées du coffre-fort actuel dans le nouveau coffre-fort. Lit ensuite chaque valeur chiffrée de l'instance, la déchiffre à l'aide du service de cryptage du coffre-fort actuel, la recrypte à l'aide du service de cryptage du coffre-fort actuel avaleur re-chiffrée. |

### Actions coordonnées

### Coffre-fort du serveur

| _interne    | mettre à jour le hachage du mot de passe pour l'utilisateur dans la base de<br>données                                                                                                    |
|-------------|----------------------------------------------------------------------------------------------------|
| acquisition | mettre à jour le hachage du mot de passe pour l'utilisateur dans la base de<br>données<br>si le coffre-fort d'acquisition est présent, mettez également à jour l'entrée dans le<br>coffre-fort d'acquisition |
| dwh_interne | mettre à jour le hachage du mot de passe pour l'utilisateur dans la base de<br>données                                                                                                    |

| cognos_admin | mettre à jour le hachage du mot de passe pour l'utilisateur dans la base de<br>données<br>Si DWH et Windows, mettez à jour<br>SANscreen/cognos/analytics/configuration/SANscreenAP.properties pour définir<br>la propriété cognos.admin sur le mot de passe. |
|--------------|----------------------------------------------------------------------------------------------------|
| racine       | Exécutez SQL pour mettre à jour le mot de passe utilisateur dans l'instance<br>MySQL                                                                                                    |
| inventaire   | Exécutez SQL pour mettre à jour le mot de passe utilisateur dans l'instance<br>MySQL                                                                                                    |
| dwh          | Exécutez SQL pour mettre à jour le mot de passe utilisateur dans l'instance<br>MySQL<br>Si DWH et Windows, mettez à jour le registre Windows pour définir les entrées                                                                                        |
|              | liées ODBC suivantes sur le nouveau mot de passe :                                                                                                    |
|              | <ul> <li>hKEY_LOCAL_MACHINE\SOFTWARE\Wow6432Node\ODBC\ODBC.INI\dw<br/>h_Capacity\PWD</li> <li>•</li> </ul>                                                                                                    |
|              | HKEY_LOCAL_MACHINE\SOFTWARE\Wow6432Node\ODBC\ODBC.INI\dw<br>h_Capacity_Efficiency\PWD<br>•                                                                                                    |
|              | HKEY_LOCAL_MACHINE\SOFTWARE\Wow6432Node\ODBC\ODBC.INI\dw<br>h_fs_util\PWD                                                                                                    |
|              | HKEY_LOCAL_MACHINE\SOFTWARE\Wow6432Node\ODBC\ODBC.INI\dw<br>h_Inventory\PWD                                                                                                    |
|              | HKEY_LOCAL_MACHINE\SOFTWARE\Wow6432Node\ODBC\ODBC.INI\dw<br>h_performance\PWD                                                                                                    |
|              | •<br>HKEY_LOCAL_MACHINE\SOFTWARE\Wow6432Node\ODBC\ODBC.INI\dw<br>h_ports\PWD                                                                                                    |
|              | •<br>HKEY_LOCAL_MACHINE\SOFTWARE\Wow6432Node\ODBC\ODBC.INI\dw<br>h_sa\PWD                                                                                                    |
|              | •<br>HKEY_LOCAL_MACHINE\SOFTWARE\Wow6432Node\ODBC\ODBC.INI\dw<br>h_Cloud_Cost\PWD                                                                                                    |
| dwhuser      | Exécutez SQL pour mettre à jour le mot de passe utilisateur dans l'instance<br>MySQL                                                                                                    |

| hôtes               | Exécutez SQL pour mettre à jour le mot de passe utilisateur dans l'instance<br>MySQL                            |
|---------------------|----------------------------------------------------------------------------------------------------|
| keystore_password   | réécrivez le magasin de clés avec le nouveau mot de passe :<br>wildfly/standalone/configuration/server.keystore |
| truststore_password | réécrivez le magasin de clés avec le nouveau mot de passe :<br>wildfly/standalone/configuration/server.trustore |
| mot_de_passe_clé    | réécrivez le magasin de clés avec le nouveau mot de passe :<br>wildfly/standalone/configuration/sso.jks         |
| cognos_archive      | Aucune                                                                                                    |

### **Coffre-fort d'acquisition**

| acquisition         | Aucune                                                                                                    |
|---------------------|----------------------------------------------------------------------------------------------------|
| truststore_password | réécrivez le magasin de clés avec le nouveau mot de passe (s'il existe) -<br>acq/conf/cert/client.keystore |

# Exécution de l'outil d'administration de sécurité - ligne de commande

La syntaxe pour exécuter l'outil sa en mode ligne de commande est la suivante :

```
securityadmin [-s | -au] [-db] [-lu <user> [-lp <password>]] <additional-</pre>
options>
where
-s
                         selects server vault
                         selects acquisition vault
-au
-db
                        selects direct operation mode
-lu <user>
                        user for authentication
-lp <password>
                        password for authentication
<addition-options>
                         specifies command and command arguments as
described below
```

Remarques :

• L'option "-i" peut ne pas être présente sur la ligne de commande (car cela sélectionne le mode interactif).

- pour les options "-s" et "-au" :
  - "-s" n'est pas autorisé sur un RAU
  - "-au" n'est pas autorisé sur DWH
  - si aucune n'est présente, alors
    - Le coffre-fort du serveur est sélectionné sur Server, DWH et Dual
    - Le coffre-fort d'acquisition est sélectionné sur RAU
- Les options -lu et -lp sont utilisées pour l'authentification utilisateur.
  - Si <user> est spécifié et que <password> n'est pas, l'utilisateur est invité à entrer le mot de passe.
  - Si <user> n'est pas fourni et que l'authentification est requise, l'utilisateur est invité à entrer <user> et <password>.

### **Commandes :**

| Commande                                                                                                    | Du stockage                                                                                                    |
|----------------------------------------------------------------------------------------------------|----------------------------------------------------------------------------------------------------|
| mot de passe-stocké-<br>correct                                                                                                    | securityadmin [-s                                                                                                    |
| -au] [-db] -pt <key><br/>[<value>]<br/>where</value></key>                                                                                            | archivage sécurisé                                                                                                    |
| -pt specifies the command<br>("put") <key> is the key<br/><value> is the value. If not<br/>present, user will be<br/>prompted for value</value></key> |                                                                                                    |
| securityadmin<br>[-s                                                                                                    | -au] [-db] -b [ <backup-dir>]<br/>where<br/>-b specified command <backup-dir> is the output directory. If not present, default<br/>location of SANscreen/backup/vault is used The backup file will be named<br/>ServerSecurityBackup-yyyy-MM-dd-HH-mm.zip</backup-dir></backup-dir> |

| archivage sécurisé                                                                                                    | securityadmin [-s           |
|----------------------------------------------------------------------------------------------------|-----------------------------|
| -au] [-db] -ub <backup-<br>file&gt;</backup-<br>                                                                         | touches de liste            |
| where                                                                                                    |                             |
| -ub specified command<br>("upgrade-backup")<br><backup-file> The<br/>location to write the<br/>backup file</backup-file> |                             |
|                                                                                                    | -au] [-db] -l               |
| securityadmin<br>[-s                                                                                                    | where                       |
|                                                                                                    | -l specified command        |
|                                                                                                    |                             |
| touches de vérification                                                                                                  | securityadmin [-s           |
| -au] [-db] -ck                                                                                                    | vérifier-keystore (serveur) |
| where                                                                                                    |                             |
| -ck specified command                                                                                                    |                             |
| exit code: 1 error 2 default<br>key(s) 3 unique keys                                                                     |                             |

| <pre>securityadmin [-s] [-db] -v where -v specified command</pre>                                      | mise à niveau                                                                                                    |
|----------------------------------------------------------------------------------------------------|----------------------------------------------------------------------------------------------------|
| securityadmin<br>[-s                                                                                   | -au] [-db] [-lu <user>] [-lp <password>] -u<br/>where<br/>-u specified command</password></user>                                                                                                    |
|                                                                                                    | For server vault, if -lu is not present, then authentication will be performed for <user> =_internal and <password> = _internal's password from vault. For acquisition vault, if -lu is not present, then no authentication will be attempted</password></user> |
| remplacer les clés                                                                                     | securityadmin [-s                                                                                                    |
| -au] [-db] [-lu <user>] [-lp<br/><password>] -rk<br/>where<br/>-rk specified command</password></user> | restauration-archivage-sauvegarde                                                                                                    |
| securityadmin<br>[-s                                                                                   | -au] [-db] [-lu <user>] [-lp <password>] -r <backup-file><br/>where<br/>-r specified command <backup-file> the backup file location</backup-file></backup-file></password></user>                                                                               |

| modifier le mot de passe<br>(serveur)                                       | <pre>securityadmin [-s] [-db] [-lu <user>] [-lp <password>]<br/>-up -un <user> -p [<password>] [-sh]<br/>where<br/>-up specified command ("update-password")<br/>-un <user> entry ("user") name to update<br/>-p <password> new password. If <password not<br="">supplied, user will be prompted.<br/>-sh for mySQL user, use strong hash</password></password></user></password></user></password></user></pre> |
|-----------------------------------------------------------------------------|----------------------------------------------------------------------------------------------------|
| modifier le mot de passe<br>de l'utilisateur<br>d'acquisition (acquisition) | <pre>securityadmin [-au] [-db] [-lu <user>] [-lp<br/><password>] -up -p [<password>]<br/>where<br/>-up specified command ("update-password")<br/>-p <password> new password. If <password not<br="">supplied, user will be prompted.</password></password></password></password></user></pre>                                                                                                    |
| change-password for<br>truststorepassword<br>(acquisition)                  | <pre>securityadmin [-au] [-db] [-lu <user>] [-lp<br/><password>] -utp -p [<password>]<br/>where<br/>-utp specified command ("update-truststore-<br/>password")<br/>-p <password> new password. If <password not<br="">supplied, user will be prompted.</password></password></password></password></user></pre>                                                                                                  |
| synchroniser-avec-vault<br>(serveur)                                        | <pre>securityadmin [-s] [-db] [-lu <user>] [-lp <password>] -sv <backup-file> where -sv specified command</backup-file></password></user></pre>                                                                                                    |

# Exécution de l'outil d'administration de sécurité - mode interactif

### Interactif - Menu principal

Pour exécuter l'outil sa en mode interactif, entrez la commande suivante :

```
securityadmin -i
Sur un serveur ou une installation double, SecurityAdmin invite
l'utilisateur à sélectionner le serveur ou l'unité d'acquisition locale.
```

Nœuds de serveur et d'unité d'acquisition détectés ! Sélectionnez le nœud dont la sécurité doit être reconfigurée :

```
    Server
    Local Acquisition Unit
    Exit
    Enter your choice:
```

Sur DWH, "serveur" est automatiquement sélectionné. Sur un au distant, « unité d'acquisition » est automatiquement sélectionné.

### Interactive - Server : récupération du mot de passe root

En mode serveur, l'outil SecurityAdmin vérifie d'abord que le mot de passe root enregistré est correct. Si ce n'est pas le cas, l'outil affiche l'écran de récupération du mot de passe racine.

```
ERROR: Database is not accessible

1 - Enter root password

2 - Get root password from vault backup

9 - Exit

Enter your choice:
```

Si l'option 1 est sélectionnée, l'utilisateur est invité à entrer le mot de passe correct.

```
Enter password (blank = don't change)
Enter correct password for 'root':
Si le mot de passe correct est saisi, le message suivant s'affiche.
```

Password verified. Vault updated Appuyez sur entrée pour afficher le menu sans restriction du serveur.

Si le mot de passe saisi est incorrect, le message suivant s'affiche

```
Password verification failed - Access denied for user 'root'@'localhost'
(using password: YES)
Appuyez sur ENTER pour revenir au menu de récupération.
```

Si l'option 2 est sélectionnée, l'utilisateur est invité à fournir le nom d'un fichier de sauvegarde à partir duquel lire le mot de passe correct :

Enter Backup File Location: Si le mot de passe de la sauvegarde est correct, le message suivant s'affiche.

Password verified. Vault updated Appuyez sur entrée pour afficher le menu sans restriction du serveur.

Si le mot de passe de la sauvegarde est incorrect, le message suivant s'affiche

Password verification failed - Access denied for user 'root'@'localhost' (using password: YES) Appuyez sur ENTER pour revenir au menu de récupération.

#### Interactive - serveur : mot de passe correct

L'action « Mot de passe correct » est utilisée pour modifier le mot de passe stocké dans le coffre-fort afin qu'il corresponde au mot de passe réel requis par l'installation. Cette commande est utile dans les situations où une modification de l'installation a été faite par quelque chose d'autre que l'outil securityadmin. Voici quelques exemples :

- Le mot de passe d'un utilisateur SQL a été modifié par l'accès direct à MySQL.
- Un magasin de clés est remplacé ou le mot de passe d'un magasin de clés est modifié à l'aide de keytool.
- Une base de données OCI a été restaurée et cette base de données a des mots de passe différents pour les utilisateurs internes

« Mot de passe correct » invite d'abord l'utilisateur à sélectionner le mot de passe pour enregistrer la valeur correcte.

```
Replace incorrect stored password with correct password. (Does not change
the required password)
Select User: (Enter 'b' to go Back)
1 - internal
2 - acquisition
3 - cognos admin
4 - cognos keystore
5 - dwh
6 - dwh internal
7 - dwhuser
8 - hosts
9 - inventory
10 - sso keystore
11 - server keystore
12 - root
13 - server truststore
14 - AU truststore
Enter your choice:
```

Après avoir sélectionné l'entrée à corriger, l'utilisateur est invité à indiquer la façon dont il souhaite fournir la valeur.

```
1 - Enter {user} password
2 - Get {user} password from vault backup
9 - Exit
Enter your choice:
```

Si l'option 1 est sélectionnée, l'utilisateur est invité à entrer le mot de passe correct.

```
Enter password (blank = don't change)
Enter correct password for '{user}':
Si le mot de passe correct est saisi, le message suivant s'affiche.
```

```
Password verified. Vault updated
Appuyez sur entrée pour revenir au menu sans restriction du serveur.
```

Si le mot de passe saisi est incorrect, le message suivant s'affiche

```
Password verification failed - {additional information}
Vault entry not updated.
```

Appuyez sur entrée pour revenir au menu sans restriction du serveur.

Si l'option 2 est sélectionnée, l'utilisateur est invité à fournir le nom d'un fichier de sauvegarde à partir duquel lire le mot de passe correct :

Enter Backup File Location: Si le mot de passe de la sauvegarde est correct, le message suivant s'affiche.

Password verified. Vault updated Appuyez sur entrée pour afficher le menu sans restriction du serveur.

Si le mot de passe de la sauvegarde est incorrect, le message suivant s'affiche

```
Password verification failed - {additional information}
Vault entry not updated.
```

Appuyez sur entrée pour afficher le menu sans restriction du serveur.

### Interactive - serveur : vérifiez le contenu du coffre-fort

Vérifier le contenu du coffre-fort vérifiera si le coffre-fort a des clés qui correspondent au coffre-fort par défaut distribué avec les versions antérieures d'OCI et vérifiera si chaque valeur du coffre-fort correspond à l'installation.

Les résultats possibles pour chaque clé sont les suivants :

| ОК         | La valeur du coffre-fort est correcte                            |
|------------|------------------------------------------------------------------|
| Non cochée | La valeur ne peut pas être vérifiée par rapport à l'installation |
| MAUVAIS    | La valeur ne correspond pas à l'installation                     |
| Manquant   | Une entrée attendue est manquante.                               |

| Encryption keys secure: ur | ique, non-default encryption keys detected |
|----------------------------|--------------------------------------------|
| cognos admin.              | OF                                         |
| cognos_admin.              |                                            |
| hosts:                     | OK                                         |
| dwh_internal:              | OK                                         |
| inventory:                 | OK                                         |
| dwhuser:                   | OK                                         |
| keystore_password:         | OK                                         |
| dwh:                       | OK                                         |
| truststore_password:       | OK                                         |
| root:                      | OK                                         |
| _internal:                 | OK                                         |
| cognos_internal:           | Not Checked                                |
| key_password:              | OK                                         |
| acquisition:               | OK                                         |
| cognos_archive:            | Not Checked                                |
| cognos_keystore_password:  | Missing                                    |
|                            |                                            |
|                            |                                            |
| Press enter to continue    |                                            |

### Interactive - serveur : sauvegarde

Backup demande le répertoire dans lequel le fichier zip de sauvegarde doit être stocké. Le répertoire doit déjà exister et le nom du fichier sera ServerSecurityBackup-yyyy-mm-DD-hh-mm.zip.

```
Enter backup directory location [C:\Program Files\SANscreen\backup\vault]
:
Backup Succeeded! Backup File: C:\Program
Files\SANscreen\backup\vault\ServerSecurityBackup-2024-08-09-12-02.zip
```

#### Interactive - serveur : connexion

L'action de connexion permet d'authentifier un utilisateur et d'accéder aux opérations qui modifient l'installation. L'utilisateur doit avoir admin Privileges. Lors de l'exécution avec le serveur, tout utilisateur administrateur peut être utilisé ; lors de l'exécution en mode direct, l'utilisateur doit être un utilisateur local plutôt qu'un utilisateur LDAP.

Authenticating via server. Enter user and password UserName: admin Password:

ou

```
Authenticating via database. Enter local user and password.
UserName: admin
Password:
```

Si le mot de passe est correct et que l'utilisateur est un utilisateur admin, le menu restreint s'affiche.

Si le mot de passe est incorrect, le message suivant s'affiche :

```
Authenticating via database. Enter local user and password.
UserName: admin
Password:
Login Failed!
```

Si l'utilisateur n'est pas un administrateur, les informations suivantes s'affichent :

```
Authenticating via server. Enter user and password
UserName: user
Password:
User 'user' does not have 'admin' role!
```

#### Interactive - serveur : menu restreint

Une fois l'utilisateur connecté, l'outil affiche le menu restreint.

```
Logged in as: admin
Select Action:
2 - Change Password
3 - Verify Vault Contents
4 - Backup
5 - Restore
6 - Change Encryption Keys
7 - Fix installation to match vault
9 - Exit
Enter your choice:
```

### Interactive - serveur : modification du mot de passe

L'action « Modifier le mot de passe » permet de modifier un mot de passe d'installation en une nouvelle valeur.

« Modifier le mot de passe » invite d'abord l'utilisateur à sélectionner le mot de passe à modifier.

```
Change Password
Select User: (Enter 'b' to go Back)
1 - internal
2 - acquisition
3 - cognos admin
4 - cognos keystore
5 - dwh
6 - dwh internal
7 - dwhuser
8 - hosts
9 - inventory
10 - sso keystore
11 - server keystore
12 - root
13 - server truststore
14 - AU truststore
Enter your choice:
```

Après avoir sélectionné l'entrée à corriger, si l'utilisateur est un utilisateur MySQL, l'utilisateur sera invité à confirmer le hachage du mot de passe

```
MySQL supports SHA-1 and SHA-256 password hashes. SHA-256 is stronger but requires all clients use SSL connections Use strong password hash? (Y/n): y
```

Ensuite, l'utilisateur est invité à entrer le nouveau mot de passe.

```
New Password for '{user}':
If the password is empty, the operation is cancelled.
Password is empty - cancelling operation
```

Si un mot de passe non vide est saisi, l'utilisateur est invité à confirmer le mot de passe.

```
New Password for '{user}':
Confirm New Password for '{user}':
Password successfully updated for 'dwhuser'!
```

Si la modification échoue, l'erreur ou l'exception s'affiche.

#### Interactive - serveur : restauration

### Interactive - serveur : modification des clés de cryptage

L'action Modifier les clés de cryptage remplace la clé de cryptage utilisée pour crypter les entrées du coffre-fort et remplace la clé de cryptage utilisée pour le service de cryptage du coffre-fort. Comme la clé du service de chiffrement est modifiée, les valeurs cryptées dans la base de données sont à nouveau chiffrées ; elles sont lues, déchiffrées avec la clé actuelle, cryptées avec la nouvelle clé et enregistrées à nouveau dans la base de données.

Cette action n'est pas prise en charge en mode direct car le serveur fournit l'opération de re-chiffrement pour certains contenus de base de données.

```
Replace encryption key with new key and update encrypted database values
Confirm (y/N): y
Change Encryption Keys succeeded! Restart 'Server' Service!
```

### Interactive - serveur : installation fixe

L'action réparer l'installation mettra à jour l'installation. Tous les mots de passe d'installation modifiables via l'outil securityadmin, à l'exception de root, seront définis sur les mots de passe du coffre-fort.

- · Les mots de passe des utilisateurs internes d'OCI seront mis à jour.
- Les mots de passe des utilisateurs MySQL, sauf root, seront mis à jour.
- Les mots de passe des keystores seront mis à jour.

```
Fix installation - update installation passwords to match values in vault Confirm: (y/N): y
Installation update succeeded! Restart 'Server' Service.
```

L'action s'arrête à la première mise à jour ayant échoué et affiche l'erreur ou l'exception.

### Gestion de la sécurité sur le serveur Insight

Le securityadmin Cet outil vous permet de gérer les options de sécurité sur le serveur Insight. La gestion de la sécurité inclut la modification des mots de passe, la génération de nouvelles clés, l'enregistrement et la restauration des configurations de sécurité que vous créez ou la restauration des configurations par défaut.

### Description de la tâche

Vous utilisez le securityadmin outil de gestion de la sécurité :

- Vitres C:\Program Files\SANscreen\securityadmin\bin\securityadmin.bat
- Linux:/bin/oci-securityadmin.sh

Pour plus d'informations, reportez-vous à la "Admin sécurité"documentation.

### Gestion de la sécurité sur l'unité d'acquisition locale

Le securityadmin L'outil vous permet de gérer les options de sécurité de l'utilisateur d'acquisition local (LAU). La gestion de la sécurité inclut la gestion des clés et des mots de passe, l'enregistrement et la restauration des configurations de sécurité que vous créez ou restaurez aux paramètres par défaut.

### Avant de commencer

Vous devez avoir admin privilèges permettant d'effectuer des tâches de configuration de la sécurité.

### Description de la tâche

Vous utilisez le securityadmin outil de gestion de la sécurité :

- Vitres C:\Program Files\SANscreen\securityadmin\bin\securityadmin.bat
- Linux:/bin/oci-securityadmin.sh

Pour plus d'informations, reportez-vous aux "Outil SecurityAdmin"instructions.

### Gestion de la sécurité sur un RAU

Le securityadmin L'outil vous permet de gérer les options de sécurité sur Raus. Vous devrez peut-être sauvegarder ou restaurer une configuration de coffre-fort, modifier les clés de cryptage ou mettre à jour les mots de passe des unités d'acquisition.

### Description de la tâche

Vous utilisez le securityadmin outil de gestion de la sécurité :

- Vitres C:\Program Files\SANscreen\securityadmin\bin\securityadmin.bat
- Linux:/bin/oci-securityadmin.sh

Un scénario de mise à jour de la configuration de sécurité pour le LAU/RAU consiste à mettre à jour le mot de passe utilisateur d'acquisition lorsque le mot de passe de cet utilisateur a été modifié sur le serveur. Le LAU et tous les Raus utilisent le même mot de passe que celui de l'utilisateur d'acquisition du serveur pour communiquer avec le serveur.

L'utilisateur 'acquisition' n'existe que sur le serveur Insight. Le RAU ou LAU se connecte en tant qu'utilisateur lorsqu'il se connecte au serveur.

Pour plus d'informations, reportez-vous aux "Outil SecurityAdmin"instructions.

### Gestion de la sécurité dans l'entrepôt de données

Le securityadmin L'outil vous permet de gérer les options de sécurité sur le serveur Data Warehouse. La gestion de la sécurité inclut la mise à jour des mots de passe internes des utilisateurs internes sur le serveur DWH, la création de sauvegardes de la configuration de sécurité ou la restauration des configurations par défaut.

### Description de la tâche

Vous utilisez le securityadmin outil de gestion de la sécurité :

- Vitres C:\Program Files\SANscreen\securityadmin\bin\securityadmin.bat
- Linux:/bin/oci-securityadmin.sh

Pour plus d'informations, reportez-vous à la "Admin sécurité"documentation.

### Modification des mots de passe des utilisateurs internes OnCommand Insight

Les stratégies de sécurité peuvent vous obliger à modifier les mots de passe dans votre environnement OnCommand Insight. Certains mots de passe d'un serveur existent sur un serveur différent dans l'environnement, ce qui nécessite que vous modifiez le mot de passe sur les deux serveurs. Par exemple, lorsque vous modifiez le mot de passe utilisateur « Inventory » sur le serveur Insight Server, vous devez faire correspondre le

mot de passe utilisateur « Inventory » sur le connecteur du serveur Data Warehouse configuré pour ce serveur Insight Server.

### Avant de commencer

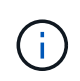

Vous devez comprendre les dépendances des comptes d'utilisateur avant de modifier les mots de passe. Si vous ne mettez pas à jour les mots de passe sur tous les serveurs requis, les problèmes de communication entre les composants Insight seront à l'origine de ces échecs.

### Description de la tâche

Le tableau suivant répertorie les mots de passe des utilisateurs internes pour Insight Server et répertorie les composants Insight qui ont des mots de passe dépendants qui doivent correspondre au nouveau mot de passe.

| Mots de passe du serveur Insight | Modifications requises |
|----------------------------------|------------------------|
| _interne                         |                        |
| acquisition                      | LAU, RAU               |
| dwh_interne                      | Entrepôt de données    |
| hôtes                            |                        |
| inventaire                       | Entrepôt de données    |
| racine                           |                        |

Le tableau suivant répertorie les mots de passe des utilisateurs internes pour l'entrepôt de données et répertorie les composants Insight qui ont des mots de passe dépendants qui doivent correspondre au nouveau mot de passe.

| Mots de passe d'entrepôt de données                                                                     | Modifications requises |
|----------------------------------------------------------------------------------------------------|------------------------|
| cognos_admin                                                                                            |                        |
| dwh                                                                                                    |                        |
| dwh_Internal (modifié à l'aide de l'interface utilisateur<br>de configuration du connecteur du serveur) | Serveur Insight        |
| dwhuser                                                                                                 |                        |
| hôtes                                                                                                   |                        |

| Inventaire (modifié à l'aide de l'interface utilisateur de configuration de Server Connector) | Serveur Insight |
|-----------------------------------------------------------------------------------------------|-----------------|
| racine                                                                                        |                 |

## Modification des mots de passe dans l'interface utilisateur de configuration de la connexion au serveur DWH

Le tableau suivant répertorie le mot de passe utilisateur POUR LAU et répertorie les composants Insight qui ont des mots de passe dépendants qui doivent correspondre au nouveau mot de passe.

| Mots de passe LAU | Modifications requises |
|-------------------|------------------------|
| acquisition       | Insight Server, RAU    |

# Modification des mots de passe "Inventory" et "dwh\_Internal" à l'aide de l'interface utilisateur Server Connection Configuration

Si vous devez modifier les mots de passe « Inventory » ou « dwh\_Internal » pour qu'ils correspondent à ceux du serveur Insight, vous utilisez l'interface utilisateur Data Warehouse.

#### Avant de commencer

Vous devez être connecté en tant qu'administrateur pour effectuer cette tâche.

#### Étapes

- 1. Connectez-vous au portail Data Warehouse à l'adresse https://hostname/dwh, Où hostname est le nom du système sur lequel est installé l'entrepôt de données OnCommand Insight.
- 2. Dans le volet de navigation de gauche, cliquez sur **connecteurs**.

L'écran Edit Connector s'affiche.

| Edit Connector                 |                                 |  |  |  |  |  |  |
|--------------------------------|---------------------------------|--|--|--|--|--|--|
| ID:                            | 1                               |  |  |  |  |  |  |
| Encryption:                    | Enabled                         |  |  |  |  |  |  |
| Name:                          | Oci-stg06-s12r2.nane.netapp.com |  |  |  |  |  |  |
| Host:                          | Oci-stg06-s12r2.nane.netapp.com |  |  |  |  |  |  |
| Database user name:            | inventory                       |  |  |  |  |  |  |
| Database password:             | ••••••                          |  |  |  |  |  |  |
| Advanced V<br>Save Cancel Test | Remove                          |  |  |  |  |  |  |

- 3. Entrez un nouveau mot de passe « inventaire » pour le champ Mot de passe de la base de données.
- 4. Cliquez sur **Enregistrer**
- 5. Pour modifier le mot de passe "dwh\_Internal", cliquez sur Avancé.

L'écran Editer connecteur avancé s'affiche.

| Fait Conne | C T  | or. |
|------------|------|-----|
| Luit Comic | - L' |     |

| ID:                         | 1                               |
|-----------------------------|---------------------------------|
| Encryption:                 | Enabled 👻                       |
| Name:                       | Oci-stg06-s12r2.nane.netapp.com |
| Host:                       | Oci-stg06-s12r2.nane.netapp.com |
| Database user name:         | inventory                       |
| Database password:          | •••••                           |
| Server user name:           | dwh_internal                    |
| Server password:            | •••••                           |
| HTTPS port:                 | 443                             |
| TCP port:                   | 3306                            |
| Basic A<br>Save Cancel Test | Remove                          |

- 6. Entrez le nouveau mot de passe dans le champ Mot de passe du serveur :
- 7. Cliquez sur enregistrer.

### Modification du mot de passe dwh à l'aide de l'outil d'administration ODBC

Lorsque vous modifiez le mot de passe sur pour l'utilisateur dwh sur le serveur Insight, le mot de passe doit également être modifié sur le serveur Data Warehouse. Vous utilisez l'outil Administrateur de source de données ODBC pour modifier le mot de passe de l'entrepôt de données.

#### Avant de commencer

Vous devez ouvrir une session à distance sur le serveur Data Warehouse à l'aide d'un compte disposant de privilèges d'administrateur.

#### Étapes

- 1. Effectuez une connexion à distance au serveur hébergeant cet entrepôt de données.
- 2. Accédez à l'outil d'administration ODBC à l'adresse C:\Windows\SysWOW64\odbcad32.exe

Le système affiche l'écran Administrateur de source de données ODBC.

| ODBC Data Source Administrator (32-bit                                                                                                    | ) ×                                    |
|----------------------------------------------------------------------------------------------------|----------------------------------------|
| User DSN System DSN File DSN Drivers Tracing Connection Pooling About                                                                                | ]                                      |
| User Data Sources:                                                                                                    |                                        |
| Name Platform Driver                                                                                                    | Add                                    |
|                                                                                                    | Remove                                 |
|                                                                                                    | Configure                              |
|                                                                                                    |                                        |
|                                                                                                    |                                        |
|                                                                                                    |                                        |
| An ODBC User data source stores information about how to connect to the User data source is only visible to you, and can only be used on the current | indicated data provider. A<br>machine. |
| OK Cancel                                                                                                    | Apply Help                             |

### 3. Cliquez sur **DSN système**

Les sources de données système s'affichent.

| -       |                     | ODBC                      | Data      | Source                   | e Adm     | inisti  | rator (               | (32-bi    | t)     |            |           |        | x   |
|---------|---------------------|---------------------------|-----------|--------------------------|-----------|---------|-----------------------|-----------|--------|------------|-----------|--------|-----|
| User DS | N System DSN        | File DSN                  | Drivers   | Tracing                  | Conn      | ection  | Pooling               | About     |        |            |           |        |     |
| System  | Data Sources:       |                           |           |                          |           |         |                       |           | _      |            |           |        | _   |
| Name    | •                   | Platform                  | Driver    |                          |           |         |                       |           |        | А          | dd        |        |     |
| dwh_    | capacity            | 32-bit                    | MySQL     | ODBC 5                   | .1 Drive  |         |                       |           |        |            |           |        | - 1 |
| dwh_    | capacity_efficiency | 32-bit                    | MySQL     | ODBC 5                   | .1 Drive  |         |                       |           |        | Re         | move      |        |     |
| dwh_    | cloud_cost          | 32-bit                    | MySQL     | ODBC 5                   | .1 Drive  |         |                       |           |        |            |           |        |     |
| dwh_    | fs_util             | 32-bit                    | MySQL     | ODBC 5                   | .1 Drive  |         |                       |           |        | Con        | figure    |        |     |
| dwh_    | inventory           | 32-bit                    | MySQL     | ODBC 5                   | 0.1 Drive |         |                       |           |        |            |           |        | - 1 |
| dwh_    | performance         | 32-bit                    | MySQL     | ODBC 5                   | . I Drive |         |                       |           |        |            |           |        |     |
| awn_    | pons                | 32-01                     | MySQL     | ODBC 5                   | . I Drive |         |                       |           |        |            |           |        |     |
|         |                     |                           |           |                          |           |         |                       |           |        |            |           |        |     |
|         |                     |                           |           |                          |           |         |                       |           |        |            |           |        |     |
|         |                     |                           |           |                          |           |         |                       |           |        |            |           |        |     |
|         |                     |                           |           |                          |           |         |                       |           |        |            |           |        | ъI  |
|         | An ODBC System      | em data so<br>source is v | urce stor | es inform<br>all users ( | ation ab  | out how | w to con<br>r includi | inect to  | the in | ndicated d | data prov | vider. |     |
|         |                     | 30010013 4                |           |                          | 1 110 00  | mpara   | , include             | ing ini s |        |            |           |        |     |
|         |                     |                           |           |                          |           |         |                       |           |        |            |           |        |     |
|         |                     |                           |           |                          |           |         |                       |           |        |            |           |        |     |
|         |                     |                           |           |                          | ОК        |         | Can                   | ncel      |        | Apply      |           | Help   |     |

- 4. Sélectionnez une source de données OnCommand Insight dans la liste.
- 5. Cliquez sur **configurer**

L'écran Configuration de la source de données s'affiche.

| MySQL Connector/ODBC Data Source Configuration |
|------------------------------------------------|
| MysqL<br>Connector/ODBC                        |
| Connection Parameters                          |
| Data Source Name: dwh_capacity                 |
| Description:                                   |
|                                                |
| Server: localhost Port: 3306                   |
| User: dwh                                      |
| Password:                                      |
| Database: dwh_capacity ∨ <u>T</u> est          |
|                                                |
| Details >>     OK     Cancel     Help          |

6. Entrez le nouveau mot de passe dans le champ Mot de passe.

#### Informations sur le copyright

Copyright © 2024 NetApp, Inc. Tous droits réservés. Imprimé aux États-Unis. Aucune partie de ce document protégé par copyright ne peut être reproduite sous quelque forme que ce soit ou selon quelque méthode que ce soit (graphique, électronique ou mécanique, notamment par photocopie, enregistrement ou stockage dans un système de récupération électronique) sans l'autorisation écrite préalable du détenteur du droit de copyright.

Les logiciels dérivés des éléments NetApp protégés par copyright sont soumis à la licence et à l'avis de nonresponsabilité suivants :

CE LOGICIEL EST FOURNI PAR NETAPP « EN L'ÉTAT » ET SANS GARANTIES EXPRESSES OU TACITES, Y COMPRIS LES GARANTIES TACITES DE QUALITÉ MARCHANDE ET D'ADÉQUATION À UN USAGE PARTICULIER, QUI SONT EXCLUES PAR LES PRÉSENTES. EN AUCUN CAS NETAPP NE SERA TENU POUR RESPONSABLE DE DOMMAGES DIRECTS, INDIRECTS, ACCESSOIRES, PARTICULIERS OU EXEMPLAIRES (Y COMPRIS L'ACHAT DE BIENS ET DE SERVICES DE SUBSTITUTION, LA PERTE DE JOUISSANCE, DE DONNÉES OU DE PROFITS, OU L'INTERRUPTION D'ACTIVITÉ), QUELLES QU'EN SOIENT LA CAUSE ET LA DOCTRINE DE RESPONSABILITÉ, QU'IL S'AGISSE DE RESPONSABILITÉ CONTRACTUELLE, STRICTE OU DÉLICTUELLE (Y COMPRIS LA NÉGLIGENCE OU AUTRE) DÉCOULANT DE L'UTILISATION DE CE LOGICIEL, MÊME SI LA SOCIÉTÉ A ÉTÉ INFORMÉE DE LA POSSIBILITÉ DE TELS DOMMAGES.

NetApp se réserve le droit de modifier les produits décrits dans le présent document à tout moment et sans préavis. NetApp décline toute responsabilité découlant de l'utilisation des produits décrits dans le présent document, sauf accord explicite écrit de NetApp. L'utilisation ou l'achat de ce produit ne concède pas de licence dans le cadre de droits de brevet, de droits de marque commerciale ou de tout autre droit de propriété intellectuelle de NetApp.

Le produit décrit dans ce manuel peut être protégé par un ou plusieurs brevets américains, étrangers ou par une demande en attente.

LÉGENDE DE RESTRICTION DES DROITS : L'utilisation, la duplication ou la divulgation par le gouvernement sont sujettes aux restrictions énoncées dans le sous-paragraphe (b)(3) de la clause Rights in Technical Data-Noncommercial Items du DFARS 252.227-7013 (février 2014) et du FAR 52.227-19 (décembre 2007).

Les données contenues dans les présentes se rapportent à un produit et/ou service commercial (tel que défini par la clause FAR 2.101). Il s'agit de données propriétaires de NetApp, Inc. Toutes les données techniques et tous les logiciels fournis par NetApp en vertu du présent Accord sont à caractère commercial et ont été exclusivement développés à l'aide de fonds privés. Le gouvernement des États-Unis dispose d'une licence limitée irrévocable, non exclusive, non cessible, non transférable et mondiale. Cette licence lui permet d'utiliser uniquement les données relatives au contrat du gouvernement des États-Unis d'après lequel les données lui ont été fournies ou celles qui sont nécessaires à son exécution. Sauf dispositions contraires énoncées dans les présentes, l'utilisation, la divulgation, la reproduction, la modification, l'exécution, l'affichage des données sont interdits sans avoir obtenu le consentement écrit préalable de NetApp, Inc. Les droits de licences du Département de la Défense du gouvernement des États-Unis se limitent aux droits identifiés par la clause 252.227-7015(b) du DFARS (février 2014).

#### Informations sur les marques commerciales

NETAPP, le logo NETAPP et les marques citées sur le site http://www.netapp.com/TM sont des marques déposées ou des marques commerciales de NetApp, Inc. Les autres noms de marques et de produits sont des marques commerciales de leurs propriétaires respectifs.